## TICKET EXCHANGE GUIDE

## Ticket Exchange – Seat Posting

**Step 1:** To access Ticket Exchange, visit <u>www.eticketing.co.uk/arsenal</u> and click the Log In button in the top right-hand side of the screen.

**Step 2:** Then, click on the head and shoulders icon in the top right-hand corner before clicking **'Manage Tickets'.** 

**Step 3:** The games which can be posted for sale via the Ticket Exchange platform will appear and you will need to **select the game you'd like to post your ticket for.** 

Step 4: Ensure the box is ticked next to the desired seat to post for sale and click on 'Sell On Ticket Exchange' under 'Ticket Actions'.

Step 5: Click 'Proceed To Payment' on the following page.

Step 6: Review the seats being posted for re-sale before accepting T&Cs and clicking on 'Complete Purchase'.

Step 7: You will then see a confirmation screen confirming the Ticket Exchange posting.

Note:

- Supporters are charged a 10% admin fee for posting tickets and the funds for selling your ticket
- The funds for selling your ticket will be added to your online account and can be withdrawn in a cashback window throughout the season. The dates of these cashback windows can be found here: <u>https://www.arsenal.com/ticketexchange</u>

## Ticket Exchange – Purchasing

**Step 1:** To access Ticket Exchange, visit <u>www.eticketing.co.uk/arsenal</u> and click the Log In button in the top right-hand side of the screen.

Step 2: Then, click on Match Tickets at the top of the page.

Step 3: Click on 'All Matches'.

Step 4: Select the relevant fixture and click 'Find Tickets'.

**Step 5:** To view available seats via the Ticket Exchange, you will need to toggle on **'Include Tickets Posted on Ticket Exchange'** from the left-hand side menu.

**Step 6:** Any block with availability will be highlighted in blue and any block without availability in will be greyed out. **Click on the required block** to view specific available seats.

Available seats will be highlighted, whilst again, unavailable seats will be greyed out.

Platinum Season Ticket holders will be able to select up to **2 additional tickets** to purchase on their season ticket via the Ticket Exchange.

**Step 7:** Select the desired seats individually and click **'Add'** to add these to your basket.

Once the tickets are in the basket, they will automatically be assigned to the membership number of the account logged in under.

**Step 8:** Should they wish to be reassigned to another Season Ticket holder, simple click **re-assign**, where the My Network list will pop up to select from.

Step 9: When assigned correctly, click on 'Proceed To Checkout'.

**Step 10: Select the card type** to pay on and enter the card details, followed by **review order**, in order to complete the purchase.

Once purchased, the tickets will be emailed as **Print at Home / Ticketfast PDF tickets** to the registered email address on the account logged in.